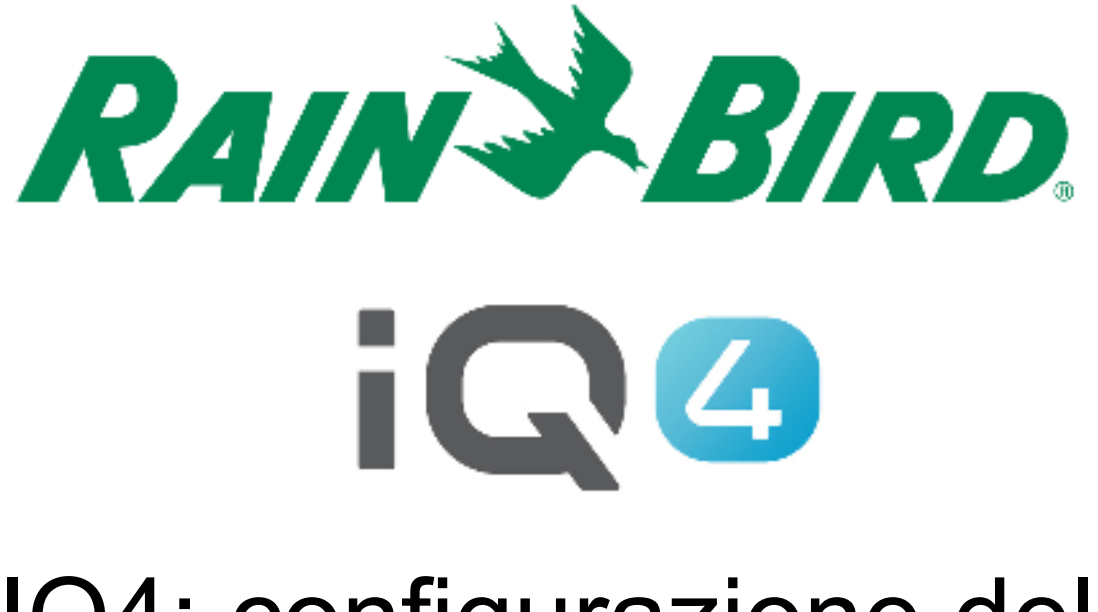

The Intelligent Use of Water.™

LEADERSHIP . EDUCATION . PARTNERSHIPS . PRODUCTS

- Procedura per la configurazione di una cartuccia NCC EN per IQ4 - Cloud
  - Collaborare con il personale della rete IT del sito per configurare i parametri di rete
  - Installare la cartuccia EN
  - Configurare la cartuccia NCC EN (Configuratore NCC)
  - Configurare il programmatore in IQ4
  - Eseguire una sincronizzazione inversa per caricare tutti i dati del programmatore in IQ4

- Collaborare con il personale della rete IT del sito per configurare quanto segue:
  - A. Configurare un indirizzo IP di rete statico o inverso e un numero di porta univoco per ciascun programmatore satellite IQ
  - B. Specificare l'indirizzo del gateway e la subnet mask di rete
  - C. Specificare l'indirizzo IP Internet per il router/firewall
  - D. Configurare l'inoltre delle porte (o DNS dinamico) affinché IQ-Cloud possa collegarsi al router di rete ed essere inoltrato ai singoli programmatori satellite
- NOTA: la comunicazione in entrata da IQ4-Cloud (server Amazon) alla rete del sito è indicata nelle pagine 6-9

- L'interfaccia web di IQ4 è servita da https://iq4.rainbird.com. Questa interfaccia comunica anche con un server API disponibile qui: https://iq4server.rainbird.com
- Se il firewall può essere configurato nei siti in whitelist in base ai nomi DNS, questi sono sufficienti. Tuttavia, se il firewall può essere configurato in whitelist solo in base all'indirizzo IP, è necessario eseguire ulteriori azioni

- Il servizio iq4server.rainbird.com è servito da un indirizzo IP statico: 54.183.11.63
- Il sito iq4.rainbird.com è servito tramite Amazon CloudFront, un CDN che fornisce memorizzazione in cache e distribuzione geografica che consente ai siti in tutto il mondo di accedere ai contenuti da un data center locale rapido. La seguente procedura è necessaria per individuare l'indirizzo IP utilizzato dal sito per accedere a IQ4 su CloudFront

- 1. Aprire un prompt dei comandi premendo il tasto Windows, quindi digitando "cmd" e premendo il tasto Invio
- 2. Nella finestra del prompt dei comandi, digitare "nslookup iq4.rainbird.com" (senza le virgolette)
- 3. Il risultato includerà un elenco di quattro indirizzi IP, che corrispondono agli indirizzi CloudFront locali del sito
- 4. Una volta individuati i quattro indirizzi, aggiungerli alla whitelist insieme all'indirizzo IP 54.183.11.63

#### Di seguito un esempio:

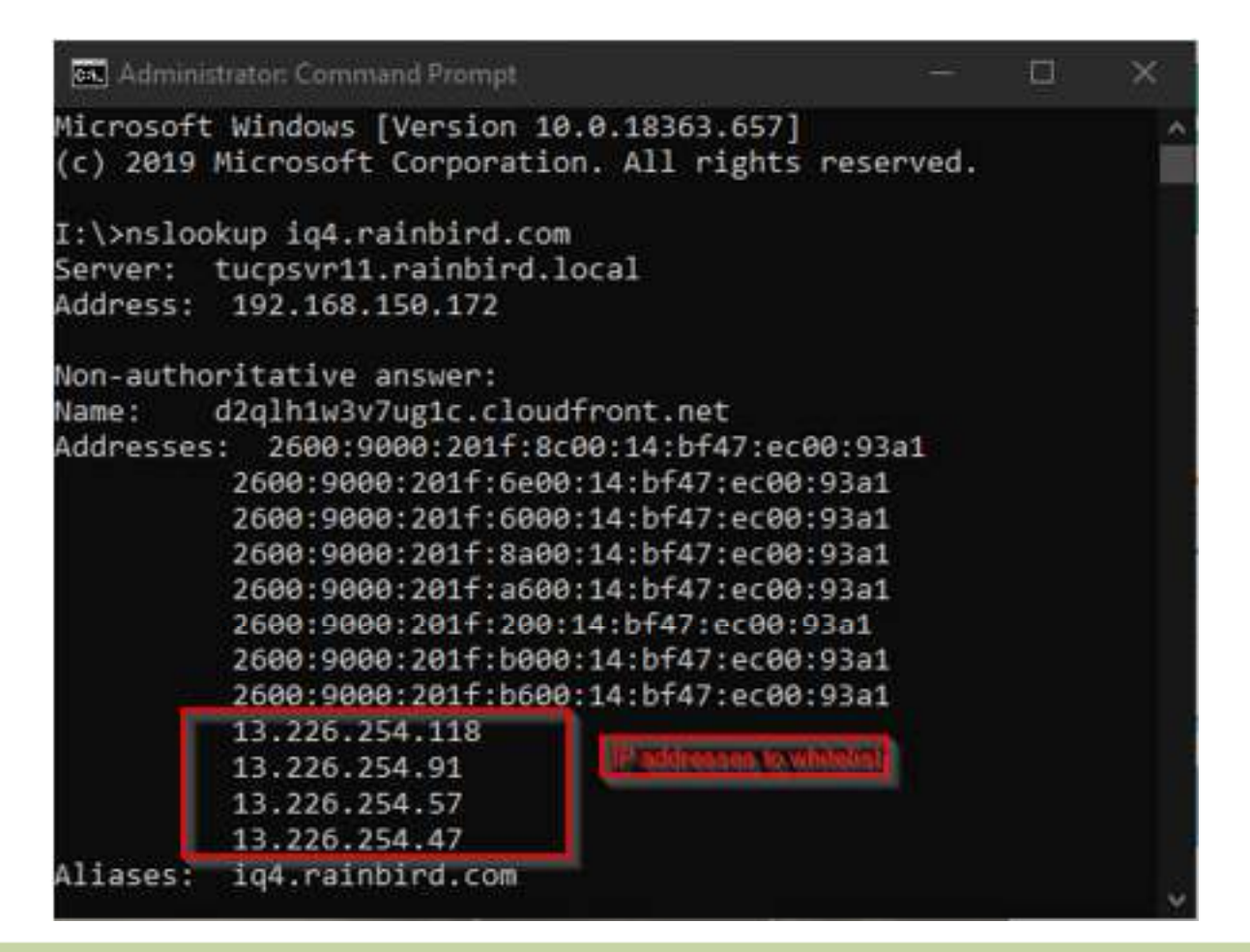

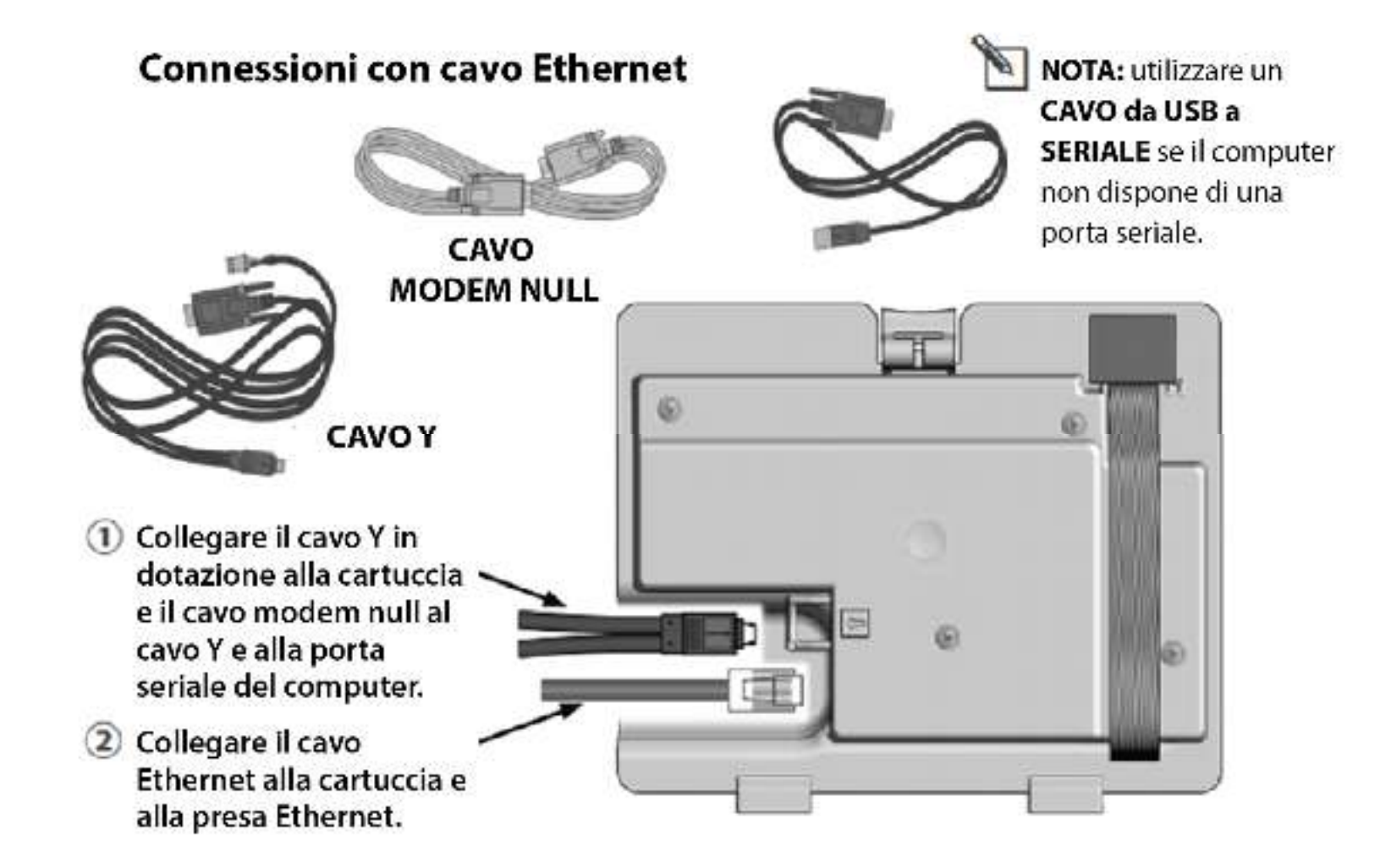

#### Software Configuratore NCC di IQ

 Visitare <u>https://www.rainbird.com/products/iq4-platform</u>, quindi scaricare, estrarre e installare il software su un computer Windows

|                                                                                                    | $(\mathbf{X})$                                                                                                    |                                                                                                    | (T)                                                                                                    |                                                                                                    |
|----------------------------------------------------------------------------------------------------|----------------------------------------------------------------------------------------------------|----------------------------------------------------------------------------------------------------|----------------------------------------------------------------------------------------------------|----------------------------------------------------------------------------------------------------|
| Mobile: Quickly program<br>in gation schedules on your<br>smarchine or tablet.<br>Agile: Allows full manual<br>operations to stain and stop<br>programs or stations. | No on well tees. Manage<br>water intelligently and<br>reduce costs. Also, using<br>will on Observe conclud-<br>you wood oddular data fees. | Multi user access. Powortui<br>access control social allow<br>you to restrict who can<br>inside changes to which<br>alle | Access your class and<br>settings 24/7. 104 Cloud is<br>backed op regulary to<br>ensure your sectings and<br>data are secure. | Easy to use. If you're<br>familiar with previous<br>versions of IQC or even it<br>you're not, you'll over the<br>easy-bene method. |
| Marketing Documents                                                                                                    |                                                                                                    |                                                                                                    |                                                                                                    | ~                                                                                                    |
| Technical Documents                                                                                                    |                                                                                                    |                                                                                                    |                                                                                                    | v                                                                                                    |
| Specifications                                                                                                    |                                                                                                    |                                                                                                    |                                                                                                    | v                                                                                                    |
| Videos                                                                                                    |                                                                                                    |                                                                                                    |                                                                                                    | ~                                                                                                    |
| Training                                                                                                    |                                                                                                    |                                                                                                    |                                                                                                    | ~                                                                                                    |
| Downloads                                                                                                    |                                                                                                    |                                                                                                    |                                                                                                    | م                                                                                                    |
| IQ NCC Configurator Software                                                                                                    | e                                                                                                    |                                                                                                    |                                                                                                    |                                                                                                    |

- Utilizzare il software Configuratore NCC per configurare le impostazioni Ethernet
  - A. Avviare l'utilità Configuratore NCC sul computer.
  - B. Fare clic sulla freccia a discesa per selezionare il numero di porta COM del computer a cui è connesso il cavo del modem null.
  - C. Fare clic sul pulsante Read Configuration (Leggi configurazione) per recuperare le impostazioni di configurazione della comunicazione dalla cartuccia NCC.
    - I campi delle impostazioni di configurazione saranno vuoti o conterranno valori predefiniti se la cartuccia NCC non è ancora stata configurata.
  - D. Immettere/modificare le impostazioni di configurazione.
  - E. Fare clic sul pulsante Send Configuration (Invia configurazione) per inviare la configurazione alla cartuccia NCC.

| COM Part Direct Co               | ment on COMI x            | Pand Configuration   |  |
|----------------------------------|---------------------------|----------------------|--|
| COM FOIL Direct CC               | iniect on comit           | [ Read Consiguration |  |
| NCC Type: Firmwa<br>NCC-EN v0.31 | are Version: NCC<br>0xXXX | Serial Number        |  |
| Configuration Name:              | NCC-EN 3/10/201           | 8 1:30:22 PM         |  |
| IP Address:                      | 0.0.00                    |                      |  |
| Port Number:                     | 50005                     | ]                    |  |
| Subnet Mask:                     | 0.0.00                    |                      |  |
| Default Gateway:                 | 0.0.0.0                   |                      |  |
| MAC Address                      |                           | ]                    |  |

- Configurare la cartuccia sul programmatore
  - Viene visualizzato il menu principale IQ Settings (Impostazioni IQ). Utilizzare le frecce Su o Giù per selezionare Setup Wizard (Impostazioni guidate): premere Next (Avanti).
  - Viene visualizzata la pagina Setup (Configurazione) - Satellite Type (Tipo satellite). Utilizzare + o - per selezionare Direct (Diretto); premere Next (Avanti)
  - NOTA: è possibile utilizzare un ponte wireless (da Ethernet a una scheda Wi-Fi) per collegare una cartuccia di comunicazione Ethernet IQNCCEN a una rete wireless. Per istruzioni sulla configurazione, scaricare il documento "Configurazione del ponte wireless per Lantronix SGX5150".

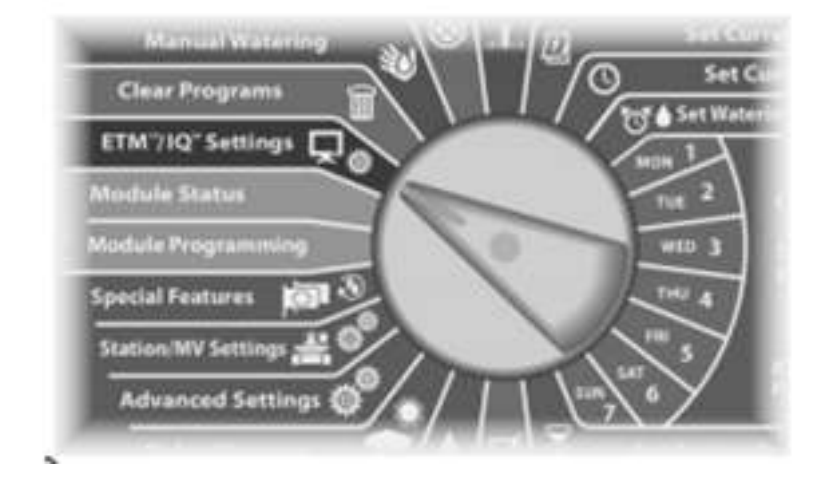

Per LX-IVM:

Ruotare il selettore del programmatore su Advanced Settings (Impostazioni avanzate) e scegliere Configure Cartridge (Configura cartuccia).

- Configurare il programmatore in IQ4
  - Consultare "Corso di formazione sulla configurazione rapida di IQ4" qui:

https://www.rainbird.com/products/iq4-platform

 Eseguire una sincronizzazione inversa per caricare tutti i dati del programmatore in IQ4

# **DOMANDE FREQUENTI**

The intelligent Use of Water, " - if addreship + education + partnerships + products.

© Rain Bird Corporation

#### FAQ

The intelligent Use of Water, "  $\rightarrow$  if addreship . Education . Partnerships . products .

© Rain Bird Corporation